## Guide d'utilisation de la plateforme

## Déclarer son activité de télémédecine

- 1. Pour tout comprendre aux articles de loi encadrant les rémunérations en télémédecine, lisez les explications détaillées sur le site de l'Agence Régionale de Santé : <u>https://www.auvergne-rhone-alpes.ars.sante.fr/telemedecine-en-auvergne-rhone-alpes-0</u>
- Depuis MonSisra, dans l'onglet MonPortail, cliquez sur la vignette Télémedecine puis Gérer mon activité de télémédecine ou accédez directement à <u>www.sante-ra.fr/telemedecine</u>

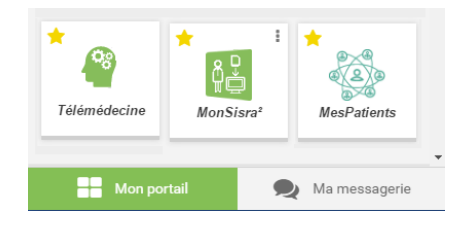

## **GERER SES DECLARATIONS D'ACTIVITES**

- 1. Cliquez sur Nouvelle Déclaration d'activité
- 2. Commencez par vérifier vos informations qui s'affichent à l'écran. S'il y a une modification à apporter, utilisez ce formulaire : <u>www.sante-ra.fr/contact</u>
- 3. Choisissez de déclarer une activité LIBERALE, ou SALARIEE, selon votre cadre d'exercice.
- 4. Renseignez votre code CPAM dans la liste déroulante, puis la ville d'exercice de votre activité.
- 5. Cochez la(les) case(s) correspondante(s) à votre (vos) activité(s) et saisissez toutes les informations demandées.
- 6. Le bouton Valider la Déclaration fige les informations et les transmet à l'ARS numériquement, automatiquement, et de manière sécurisée.
- Enfin n'oubliez pas d'envoyer une copie papier de la déclaration à l'Ordre des médecins (bouton MPRESSION)
- 8. Il est possible à tout moment de venir modifier sa déclaration, si votre activité est amenée à évoluer. La gestion se fait sur le tableau de bord <u>www.sante-ra.fr/telemedecine</u>

## **GERER SES LETTRES D'ENGAGEMENTS**

1. Une fois la déclaration d'activité effectuée, une nouvelle rubrique apparait sur votre tableau de bord : <u>www.sante-ra.fr/telemedecine</u>. Cliquez sur **Proposer une lettre** 

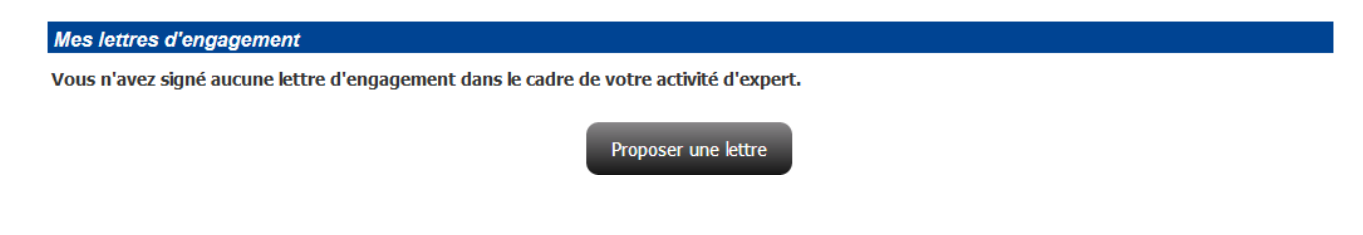

2. Choisissez la déclaration d'activité à laquelle les lettres d'engagement seront rattachées :

| Professionnel Requis (l'expert)          |                                                                                                    |
|------------------------------------------|----------------------------------------------------------------------------------------------------|
| Choisir la déclaration activité associée | Choisir la déclaration activité associée<br>Déclaration d'activite Libérale (ANNONAY)<br>Déclaration d'activite Salariée (CH ANNECY GENEVOIS) |

3. Vos informations s'affichent, puis en dessous une barre de recherche apparait. Tapez dedans le nom de votre confrère, avec qui vous souhaitez signer une lettre, puis sélectionnez-le.

- 4. Les informations de votre confrère apparaissent, il ne vous reste plus qu'à **ENVOYER LA LETTRE**, en bas de page.
- Votre confrère recevra un email lui proposant de signer en quelques clics cette lettre. Vous pouvez voir le statut de vos lettres d'engagement (signées/en attente...) sur <u>www.sante-ra.fr/telemedecine.</u> Il est nécessaire de signer un minimum de 5 lettres et jusqu'à un maximum de 20 pour prétendre à rémunération.

Vous avez des questions, ou un projet à développer ? Contactez-nous : <u>www.sante-ra.fr/contact-telemedecine</u>